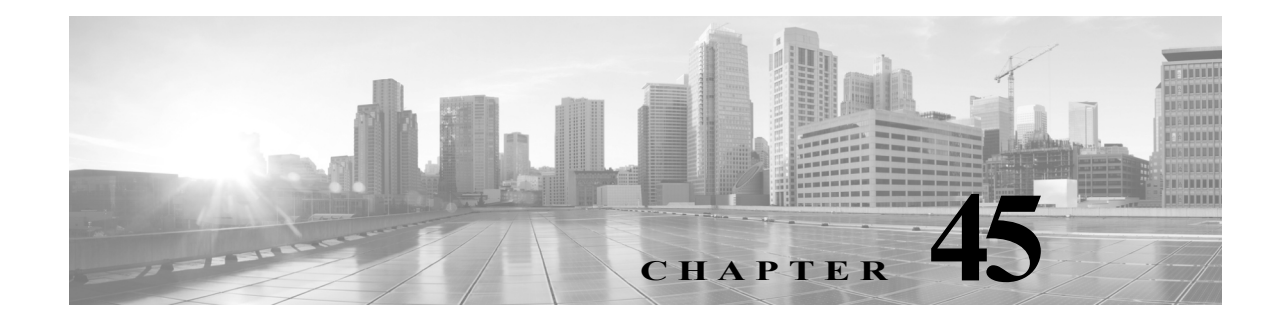

# ASA FirePOWER モジュールのライセンス

組織に対して ASA FirePOWER の最適な展開を実現するために、さまざまな機能についてライ センスを取得することができます。

詳細については、以下を参照してください。

- ライセンスについて(45-1ページ)
- ライセンスの表示(45-4 ページ)
- ASA FirePOWER モジュールへのライセンスの追加(45-5 ページ)
- ライセンスの削除(45-6ページ)

## ライセンスについて

ſ

ライセンス:任意(Any)

組織に対して ASA FirePOWER の最適な展開を実現するために、さまざまな機能についてライ センスを取得することができます。

ライセンスにより、デバイスは以下を含むさまざまな機能を実行できます。

- 侵入検知と防御
- セキュリティインテリジェンスフィルタリング
- ファイル制御および高度なマルウェア防御
- アプリケーション、ユーザ、および URL 制御

ASA FirePOWER モジュール のライセンス付き機能にアクセスできなくなる状況がいくつかあ ります。ライセンス付きの機能は削除できます。いくつかの例外がありますが、期限切れライセ ンスまたは削除済みライセンスに関連付けられている機能は使用できません。

ここでは、ASA FirePOWER モジュール導入環境で使用可能なライセンスのタイプについて説明 します。アプライアンス上で有効にできるライセンスは、有効になっている他のライセンスに依 存します。

次の表に、ASA FirePOWER モジュール ライセンスの要約を示します。

| ライセンス         | 付与される機能                                   | 要件         |
|---------------|-------------------------------------------|------------|
| Protection    | 侵入検知と防御                                   | none       |
|               | ファイル制御                                    |            |
|               | セキュリティ インテリジェンス フィルタ<br>リング               |            |
| Control       | ユーザおよびアプリケーション制御                          | Protection |
| Malware       | 高度なマルウェア防御(ネットワークベー<br>スのマルウェアの検出とブロッキング) | Protection |
| URL Filtering | カテゴリとレピュテーションに基づく<br>URL フィルタリング          | Protection |

| 表 45-1 ASA FirePOWER モジュール ライセン | /ス |
|---------------------------------|----|
|---------------------------------|----|

詳細については、以下を参照してください。

- Protection  $(45-2 \sim \checkmark)$
- Control(45-3 ページ)
- Malware (45-4 ページ)
- URL Filtering  $(45-3 \sim \checkmark)$

### Protection

#### ライセンス:Protection

Protection ライセンスでは、侵入検知および防御、ファイル制御、およびセキュリティインテリジェンスのフィルタリングを実行できます。

- *侵入検知および防御*により、侵入とエクスプロイトを検出するためネットワークトラフィックを分析できます。またオプションで違反パケットをドロップできます。
- ファイル制御により、特定のアプリケーションプロトコルを介した特定タイプのファイル を検出し、オプションでこれらのファイルのアップロード(送信)またはダウンロード(受信) をブロックできます。Malware ライセンス(Malware(45-4ページ)を参照)では、マルウェアの 性質に基づいて限られたファイルタイプを検査およびブロックすることもできます。
- Security Intelligence フィルタリングにより、トラフィックをアクセスコントロールルールによる分析対象にする前に、特定のIPアドレスをブラックリストに追加(そのIPアドレスとの間のトラフィックを拒否)できます。ダイナミックフィードにより、最新の情報に基づいて接続をただちにブラックリストに追加できます。オプションで、セキュリティインテリジェンスフィルタリングに「モニタのみ」設定を使用できます。

ライセンスがない状態でも Protection 関連の検査を実行するようにアクセス コントロール ポリ シーを設定できますが、最初に Protection ライセンスを ASA FirePOWER モジュールに追加する まではポリシーを適用できません。

Protection ライセンスを ASA FirePOWER モジュールから削除すると、ASA FirePOWER モジュー ルは侵入とファイルイベントの検出を停止します。また、ASA FirePOWER モジュールはシスコ によって提供される情報またはサードパーティのセキュリティインテリジェンス情報を取得す るためにインターネットに接続しなくなります。Protection を再度有効にするまでは、既存のポ リシーを再適用できません。

Protection ライセンスは URL Filtering、Malware、および Control ライセンスに必要であるため、 Protection ライセンスを削除または無効にすると、URL Filtering、Malware、または Control ライセ ンスを削除または無効にすることと同じ効果があります。

1

### Control

#### ライセンス:Control

Control ライセンスでは、アクセス コントロール ルールにユーザとアプリケーションの条件を追加することで、ユーザとアプリケーションの制御を実装できます。Control を有効にするには、 Protection も有効にする必要があります。

Control ライセンスがない状態でアクセス コントロール ルールにユーザ条件とアプリケーション 条件を追加できますが、ポリシーを適用するには、最初に Control ライセンスを ASA FirePOWER モジュールに追加します。

Control ライセンスを削除する場合、既存のアクセス コントロール ポリシーにユーザ条件または アプリケーション条件があるルールが含まれていると、それらのポリシーは再適用できません。

### **URL** Filtering

ſ

#### ライセンス:URL Filtering

URL フィルタリングにより、モニタ対象ホストにより要求される URL に基づいて、ネットワーク を移動可能なトラフィックを判別するアクセス コントロール ルールを作成し、ASA FirePOWER モジュール が シスコ クラウドから取得する URL に関する情報に関連付けることができます。 URL Filtering を有効にするには、Protection ライセンスも有効にする必要があります。

 $\mathcal{P}$ 

ヒント

URL Filtering ライセンスがない状態で、許可またはブロックする個別 URL または URL グループ を指定できます。これにより、Web トラフィックをカスタムできめ細かく制御できますが、URL カテゴリおよびレピュテーション データをネットワーク トラフィックのフィルタリングに使 用することはできません。

URL フィルタリングにはサブスクリプション ベースの URL Filtering ライセンスが必要です。 URL Filtering ライセンスがない状態でも、アクセス コントロール ルールにカテゴリ ベースの URL 条件およびレピュテーション ベースの URL 条件を追加できますが、ASA FirePOWER モ ジュール は URL 情報を取得するためにクラウドに接続しません。アクセス コントロール ポリ シーは、まず URL Filtering ライセンスを ASA FirePOWER モジュールに追加するまで適用でき ません。

ASA FirePOWER モジュールからライセンスを削除すると、URL フィルタリングにアクセスでき なくなることがあります。また、URL Filtering ライセンスが期限切れになることがあります。ラ イセンスが期限切れになるかまたはライセンスを削除すると、URL 条件が含まれているアクセ スコントロール ルールは URL フィルタリングをすぐに停止し、ASA FirePOWER モジュールは クラウドにアクセスできなくなります。既存のアクセス コントロール ポリシーに、カテゴリ ベースまたはレピュテーション ベースの URL 条件を含むルールが含まれている場合は、それら のポリシーを再適用することができません。

### Malware

#### ライセンス:Malware

Malware ライセンスでは、拡張マルウェア防御を実行できます。つまり、デバイスを使用して、 ネットワーク上で送信されるファイルからマルウェアを検出してブロックできます。デバイス 上で Malware を有効にするには、Protection も有効にする必要があります。

ファイル ポリシーの一部としてマルウェア検出を設定し、その後1つ以上のアクセスコント ロール ルールを関連付けます。ファイル ポリシーは、特定のアプリケーション プロトコルを使 用して特定のファイルをアップロードまたはダウンロードするユーザを検出できます。Malware ライセンスにより、マルウェアの制限セットのファイル タイプを検査できます。Malware ライセ ンスでは、ファイル リストに特定のファイルを追加し、そのファイル リストをファイル ポリ シー内で有効にすることもできます。これにより、検出時にこれらのファイルを自動的に許可ま たはブロックできます。

Malware ライセンスがなくてもアクセス コントロール ルールにマルウェア検出ファイル ポリ シーを追加できますが、アクセス コントロール ルール エディタでこのファイル ポリシーに警告 アイコン(▲)が付きます。ファイル ポリシー内でも、マルウェア クラウド ルックアップ ルール に警告アイコンが付きます。マルウェア検出ファイル ポリシーを含むアクセス コントロール ポ リシーを適用する前に、Malware ライセンスを必ず追加してください。後でライセンスを削除す ると、マルウェア検出を実行するファイル ポリシーが含まれている既存のアクセス コントロー ル ポリシーを、これらのデバイスに対して再適用することはできません。

Malware ライセンスを削除するかまたはそれが期限切れになると、ASA FirePOWER モジュール はマルウェア クラウド検索の実行と、シスコ クラウドから送信される遡及的イベントの認識を 停止します。既存のアクセス コントロール ポリシーにマルウェア検出を実行するファイル ポリ シーが含まれている場合、このアクセス コントロール ポリシーを再適用することはできませ ん。Malware ライセンスの期限切れまたは削除後のごく短い時間内は、マルウェア クラウド ルッ クアップ ファイル ルールで検出されたファイルのキャッシュされた性質を、システムが使用で きることに注意してください。この時間枠の経過後は、システムは検索を実行せず Unavailable という性質をこれらのファイルに割り当てます。

## ライセンスの表示

ライセンス:任意(Any)

ASA FirePOWER モジュールのライセンスを表示するには、[ラインセス(Licenses)] ページを使用します。

[ラインセス(Licenses)] ページ以外にも、ライセンスとライセンス制限を確認できる方法がいく つかあります。

- [製品ライセンス(Product Licensing)] ダッシュボード ウィジェットはライセンスの概要を示します。
- [デバイス(Device)]ページ([設定(Configuration)]>[ASA FirePOWER 設定(ASA FirePOWER Configuration)]>[デバイス管理(Device Management)]>[デバイス(Device)])には、ライセン スがリストされます。

ライセンスを確認するには、次の手順を実行します。

**手順1** [設定(Configuration)]>[ASA FirePOWER 設定(ASA FirePOWER Configuration)]>[ラインセス (Licenses)]の順に選択します。

[ライセンス(Licenses)] ページが表示されます。

## ASA FirePOWER モジュールへのライセンスの追加

**ライセンス:**任意(Any)

ASA FirePOWER モジュールにライセンスを追加する前に、ライセンスの購入時にシスコから提供されたアクティベーション キーがあることを確認してください。ライセンス付き機能を使用する前に、必ずライセンスを追加してください。

(注) バックアップが完了した後にライセンスを追加した場合は、このバックアップを復元するときに、それらのライセンスが削除されたり上書きされたりすることはありません。復元の際の競合を防止するためにも、バックアップを復元する前に、これらのライセンスを(それらが使用されている場所をメモした上で)削除し、バックアップを復元した後で、追加して再設定してください。競合が発生した場合は、サポートに連絡してください。

ライセンスを追加するには、次の手順を実行します。

**手順1** [設定(Configuration)]>[ASA FirePOWER 設定(ASA FirePOWER Configuration)]>[ラインセス (Licenses)]の順に選択します。

[ライセンス(Licenses)] ページが表示されます。

- **手順 2** [新規ライセンスの追加(Add New License)] をクリックします。 [ライセンスの追加(Add License)] ページが表示されます。
- 手順3 ライセンスを電子メールで受信しましたか?
  - 電子メールで受信した場合は電子メールからライセンスをコピーし、[ライセンス(License)] フィールドに貼り付け、[ライセンスの送信(Submit License)]をクリックします。
     ライセンスが正しい場合、ライセンスが追加されます。残りの手順は省略します。
  - 電子メールで受信していない場合は、[ライセンスの取得(Get License)]をクリックします。
    [製品ライセンス登録(Product License Registration)]ポータルが表示されます。インターネットにアクセスできない場合は、インターネットにアクセスできるコンピュータに切り替えてください。ページ下部に表示されるライセンスキーを書きとめ、
    https://www.cisco.com/go/license [英語]を参照します。
- 手順4 画面の指示に従ってライセンスを取得します。ライセンスは電子メールで送信されます。

ſ

**ヒント** サポート サイトにログインした後で、[ライセンス(Licenses)] タブでライセンスを要求すること もできます。

手順 5 電子メールからライセンスをコピーし、ASA FirePOWER モジュールの Web ユーザ インター フェイスの[ライセンス(Licenses)]フィールドに貼り付け、[ライセンスの送信(Submit License)] をクリックします。

ライセンスが有効な場合、ライセンスが追加されます。

1

## ライセンスの削除

ライセンス:任意(Any)

何らかの理由でライセンスを削除する必要がある場合は、次の手順を使用します。シスコは各 ASA FirePOWER モジュールの固有ライセンス キーに基づいてライセンスを生成するため、ある ASA FirePOWER モジュールからライセンスを削除し、この削除したライセンスを別のASA FirePOWER モジュールで再利用することはできないことに注意してください。

ほとんどの場合、ライセンスを削除すると、そのライセンスによって有効になる機能を使用することができなくなります。詳細については、ライセンスについて(45-1ページ)を参照してください。

ライセンスを削除するには:

**手順1** [設定(Configuration)]>[ASA FirePOWER 設定(ASA FirePOWER Configuration)]>[ラインセス (Licenses)]の順に選択します。

[ライセンス(Licenses)]ページが表示されます。

- **手順2** 削除するライセンスの横にある削除アイコン(📋)をクリックします。
- **手順3** ライセンスを削除することを確認します。 ライセンスが削除されます。